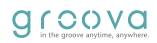

# サイネージマニュアル

Windows版 DigitalPOP Plus

SmartStick tCt().

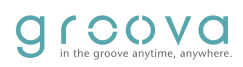

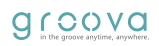

目次

| ページ | 項目                |
|-----|-------------------|
| 3   | アプリケーションのインストール   |
| 4   | ユーザーログイン          |
| 5   | コンテンツのフォーマット      |
| 6   | プレイリストの作成         |
| 7   | プレイリスト コンテンツの設定   |
| 9   | バナーについて           |
| 10  | 割り込みプレイリスト        |
| 11  | スケジュールとは          |
| 12  | スケジュール BASEの作成    |
| 13  | スケジュール SUB作成      |
| 14  | スケジュールのカレンダー表示    |
| 15  | クラウド 更新データのダウンロード |
| 16  | クラウド 作業データのアップロード |
| 17  | クラウド 作業データのアップロード |
| 18  | クラウド その他機能        |
|     |                   |

DigitalPOP アプリケーションのインストール

WindowsPC向けのプレイリスト・スケジュール作成アプリ「DigitalPOP」はWindowsクライアントアプリとなります。webアプリとは異なりオフライン下でもアップロード・ダウンロード以外の作業は可能です。またアップロード・ダウンロード以外の作業は通信環境に関わらず快適にご利用いただけます。

#### <動作環境>

PCの動作環境は下記となります。 Windows版CMS 動作環境 OS : Windows7以上 64bet 実行環境:.NET Framework 4.6 メモリー(RAM):1GB以上 HDD : 200MB以上の空き容量 使用プロトコル:http、https インストール方法:exeファイルによるインストール

<インストール方法>

Windows版 CMSアプリダウンロードURL

https://fire.st/nXCry4t

PW: groova

1.Windows版CMSアプリをダウンロードしPCのローカルでアプリケーションのzipを展開してください。

2.展開したフォルダには下記のファイル2つがありますので「setup.exe」を開いてください。

3.「setup.exe」を開くとセットアップウィザードが開始されます。画面の案内に従ってインストールを進めてください。

4.インストールをが完了するとデスクトップにしたのアイコンが作成されます。

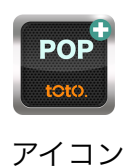

DigitalPOP ユーザーログイン

1.PCデスクトップの「DigitalPOP」アプリを開いてください。

2.下のウィンドウが表示されます。ログインIDとパスワードを入力し「ログイン」ボタンを押してください

| 8 | デジタルPOP+                   | - 🗆 🗙      |
|---|----------------------------|------------|
|   |                            | ) 10 E</th |
|   | -                          |            |
|   | ログイン                       |            |
|   | shinbotest                 |            |
|   | ✓ パスワードを保存する □ ログイン状態を保持する |            |
|   | ロヴイン                       |            |
|   |                            |            |
|   |                            |            |

# 3.ログインが完了したら下の画面が表示されます。

| <b>2</b>                                       |       |           | デジタルPOP+       |                          | - 🕫 🗙                             |
|------------------------------------------------|-------|-----------|----------------|--------------------------|-----------------------------------|
| e shinbotest                                   |       |           |                |                          | ❹ ダウンロード 🖬 カルンダー 🚦                |
| 重 セブンルブン ・ ・ ・ ・ ・ ・ ・ ・ ・ ・ ・ ・ ・ ・ ・ ・ ・ ・ ・ | メディア  |           |                |                          | + メディアを追加 🖿 フォルダを作成 🚦             |
| ≕、プレイリスト<br>■ バナー                              | TOP   | ТОР       |                | 表示: 📕 リスト 📑 福別           | : 指定なし 🔻 並び替え: 種類 🔹 1-            |
| ♥ 割り込みプレイリスト                                   |       | 種類 ID     | 名前 重複 サイズ 再生時間 | グループフィルタ 有効期間(開始) 有効期間(終 | <i>ĭ</i> ) →                      |
| こ スケジュール                                       |       |           |                |                          |                                   |
|                                                |       |           |                |                          |                                   |
|                                                |       |           |                |                          |                                   |
|                                                |       |           |                |                          |                                   |
| 🗏 🌔 🚞 🛛                                        | 1 🜔 💽 | <b>()</b> | POP POP        |                          | ▲ 👘 🕪 and 📴 A 17:42<br>2021/04/07 |

DigitalPOP コンテンツのフォーマット

## <コンテンツのフォーマット>

各コンテンツのフォーマットは下記となります。

■動画

形式:mpeg4 コーデック:h.264 ハイプロファイル4.1対応 解像度:1920p×1080p or 1280p ×720p ビットレート:推奨6MBbps

■静止画 形式: Jpeg 解像度: 1920×1080 容量: 推奨3 MB程度 色空間: RGB

■音楽 形式:mp3 解像度:1920×1080 容量:推奨3MB程度 色空間:RGB

フォーマットが異なると使用出来ない場合がありますのでご注意ください。

DigitalPOP プレイリストの作成

#### <プレイリストとは>

プレイリストとはテレビで言う「番組」のようなものです。プレイリストにコンテンツを追加して「番 組」を作成します。作成したプレイリストをスケジュール(番組表)に登録、アップロードすることで端末が サーバーから更新データをダウンロードし再生、表示が行われます。

#### <プレイリストの作成方法>

1.左メニューの「プレイリスト」を選択。「作成」を押すとプレイリストの名称を入力するポップアップ が表示されます。プレイリストの名称を入力してOKを押してください。「編集」ボタンを押すとプレイリ ストの削除、コピー、名称の編集が可能です。

2.プレイリストを作成したらコンテンツを追加します。

右上の「追加」ボタンを押すとコンテンツを選択出来ます。選択するとポップアップが表示されそれぞれ 登録済みのコンテンツを参照出来ます。追加したい項目を選択しOKを押して追加してください。 右上の「編集」ボタンを押すと追加したコンテンツの編集モードに移行します。

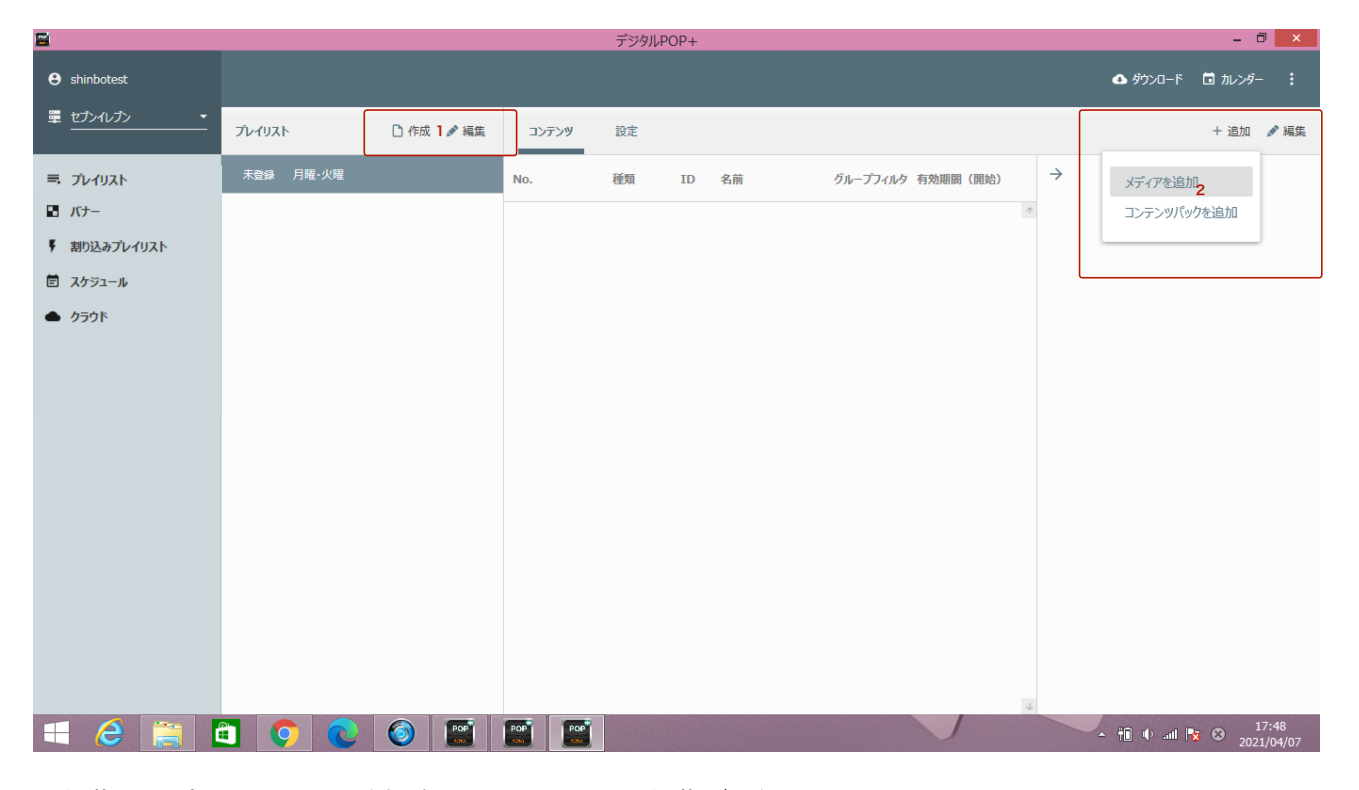

3.編集ではプレイリストに追加済みのコンテンツの編集が可能です。 編集項目は下記となります。

| 削除 |     | コ | Ľ– | Į  | 番号を指定し         | て移動        | ドラ  | ッグア | 'ンドド | ロップて | で移動 |
|----|-----|---|----|----|----------------|------------|-----|-----|------|------|-----|
|    | No. |   | 種類 | ID | 名前             | 3          |     | /   |      |      |     |
| 8  | 1   |   | 動画 |    | RVCA Rolling F | ۲ <b>آ</b> | 123 |     |      |      |     |
| 8  | 2   |   | 動画 |    | RVCA x EKOC    | (··· D     | 123 | :   |      |      |     |

DigitalPOP プレイリスト コンテンツの設定

プレイリストの「設定」ではプレイリストに登録されているコンテンツに様々な設定を追加することが可能 です。設定項目は下記となります。

<同時再生コンテンツ>

テロップ…再生しているコンテンツの下部(画面1/8)にテロップがオーバーレイで右から左に流れます。最大 入力文字数は200文字となります。

ミュージック…静止画再生時のみバックに音楽が流れます。音楽はコンテンツで登録可能です。動画再生時 にはミュージックは一旦停止し動画の音声が優先して再生されます。

バナー…プレイリスト再生時にバナーが表示されます。バナーについてはバナーの項目で記述します。

<コンテンツ共有設定>

静止画の再生時間…プレイリストに登録されている静止画の再生時間を設定出来ます。初期値は10秒で最大 は3,600秒となります。

静止画のトランジション…静止画のトランジションを設定出来ます。トランジションとはカットとカットの 間を繋ぐために挟まれる効果(エフェクト)です。

表示角度…静止画の表示方向を設定出来ます。動画には適用されません。表示角度は0°、90°、180°、270° で初期値は0°となります。

<プロパティ>

プロパティではプレイリスト全体の情報が表示されます。表示項目は下記となります。

プレイリスト登録ID、再生時間、コンテンツ容量、更新日時、登録日時、参照先スケジュール

| コンテンツ 設定    |         |
|-------------|---------|
| 同時再生コンテンツ   |         |
| テロップ        |         |
| ミュージック      |         |
| バナー         |         |
| コンテンツ共通設定   |         |
| 静止画の再生時間    | 10 秒    |
| 静止画のトランジション | なし      |
| 表示角度        | 0 °     |
| プロパティ       |         |
| プレイリスト登録ID  | 未登録     |
| 再生時間        | 02:02   |
| コンテンツ容量     | 39.0 MB |
| 更新日時        |         |
| 登録日時        |         |
| 参照元スケジュール   |         |

| DigitalPOP | バナーについて |
|------------|---------|
|------------|---------|

# <バナーとは>

バナーとは画面分割の機能となります。通常スケジュールに設定しているプレイリストと同時にバナーの プレイリストも再生され画面表示を分割したような表示効果を持たせることができます。

# <バナーのレイアウト>

バナー機能では複数のレイアウトを用意しています。レイアウトは下記の通りです。

| レイアウトの選択 | ¢   |
|----------|-----|
| ┃ オーバーレイ |     |
| ¥左       |     |
| 左八-フ     |     |
| 右        |     |
| 右八-フ     |     |
| ±        |     |
|          |     |
| イ 🚃      |     |
|          |     |
| OK +P>Ul | .41 |

#### <バナー用コンテンツサイズ>

バナーを使用する際にはコンテンツのサイズをレイアウトに合わせ調整する必要があります。サイズ調整 を行わない場合は正常に表示されない場合がありますのでご注意ください。 各レイアウトのコンテンツサイズは下記となります。

■フルスクリーン表示サイズ 1280×720 or 1920×1080

■バーナーサイズ
 左右1/4表示: 320×720 or 480×1080
 左右ハーフ表示: 640×720 or 960×1080
 上下1/4表示: 720×180 or 1920×270
 上下ハーフ表示: 720×360 or 1920×540

■オーバーレイ

オーバーレイ表示するバナー用コンテンツは、フルスクリーンサイズで背景を透過した画像を用意してください。 通常のプレイリストにオーバーレイしてされます。

DigitalPOP バナーの設定方法

#### <バナーの作成方法>

左メニューの「バナー」を選択。作成方法はプレイリストと同様です。

#### <バナーのコンテンツ設定>

バナーのコンテンツ設定は下記となります。

<コンテンツ共有設定>

レイアウト…作成するバナー毎にレイアウトを選択出来ます。 表示間隔…バナーの表示間隔は下記となります。

・コンテンツ同期…プレイリストのコンテンツの切り替わりと併せてバナーのコンテンツも切り替わり表示されます。

・プレイリスト同期…プレイリストが切り替わる(一周する)のとバナーのコンテンツも切り替わり表示 されます。

・時間指定…時間指定を選択すると表示時間秒数が設定出来ます。表示時間秒数に併せてバナーのコンテンツが切り替わり表示されます。

<プロパティ>

プロパティではプレイリスト全体の情報が表示されます。表示項目は下記となります。 バナー登録ID、コンテンツ容量、更新日時、登録日時、参照先プレイリスト

| コンテンツ     | 設定      |
|-----------|---------|
| コンテンツ共通設定 |         |
| レイアウト     | オーバーレイ  |
| 表示間隔      | コンテンツ同期 |
| プロパティ     |         |
| バナー登録ID   | 未登録     |
| コンテンツ容量   | 0 B     |
| 更新日時      |         |
| 登録日時      |         |
| 参照元プレイリス  | ۲       |
|           |         |
|           |         |
|           |         |

#### <バナーの使用方法>

プレイリスト作成時にコンテンツ設定の同時再生コンテンツにて設定が可能です。

DigitalPOP 割り込みプレイリスト

# <割り込みプレイリストとは>

「割り込みプレイリスト」とは設定しているスケジュール情報を無視して選択した端末に割り込み用のプレイリストを再生させる機能です。割り込みプレイリストは解除されるまで設定しているスケジュール情報を無視して再生されます。

# <割り込みプレイリスト作成方法>

左メニューの「割り込みプレイリスト」を選択。作成方法はプレイリストと同様です。

DigitalPOP スケジュールとは

### <スケジュールとは>

「スケジュール」とはテレビで例えると「番組表」になります。

どのプレイリストをいつ再生させるかを設定してsub1グループ毎にスケジュールを作成することが出来ます。

## <スケジュールの種類>

スケジュールにはBASEとSUB2種類があります。BASEにSUBを差し込んで自由にスケジュールを作成する ことが可能です。

BASE…再生しようとする期間、開始時刻、終了時刻を一つ設定することで、その期間、時刻で連続再生を行うことができます。BASEが指定されていない時間は黒画面表示となります。

SUB…BASEプレイリストの期間中、異なるプレイリストを差し込んで再生したい場合、 別のプレイリストを選択し再生することができます。SUBプレイリストは、BASE一つにつき10個まで指定できます。 SUBプレイリストの再生期間、時間は、BASEの設定期間、設定時間を超えてして指定することはできません。

|            |            |                        |                           | カレンダー                     |                           |                           |                           | - 8 ×                       |
|------------|------------|------------------------|---------------------------|---------------------------|---------------------------|---------------------------|---------------------------|-----------------------------|
| メイングループ    | 2021年 * 4  | 月 - < 4                | 日 >                       |                           |                           |                           |                           |                             |
| セブンイレブン    |            | 4/11 (日)               | 12 (月)                    | 13 (火)                    | 14 (7K)                   | 15 (木)                    | 16 (金)                    | 17(土)                       |
| サブグループ     | #7/=#088   |                        |                           |                           |                           | ,                         | ,                         | ·                           |
| 千葉 *       | RC12.A9160 | 2021年4月                |                           |                           |                           |                           |                           |                             |
| フィルター      | 有効期間       | 2021年4月                |                           |                           |                           |                           |                           |                             |
| 配布スケジュール 🔹 |            |                        |                           |                           |                           |                           |                           | ^                           |
|            | 5          |                        |                           | BASE指定                    | 時間外(黒                     | 画面)                       |                           |                             |
|            | 6          | 06:00 - 21:00<br>月曜·火曜 | 06:00 - 21:00<br>月曜・火曜    | 06:00 - 21:00<br>月曜・火曜    | 06:00 - 21:00<br>月曜·火曜    | 06:00 - 21:00<br>月曜・火曜    | 06:00 - 21:00<br>月曜·火曜    | 06:00 - 21:00<br>月曜·火曜      |
|            | 7          |                        | 07:00 - 10:00<br>夜間 月曜 火曜 | 07:00 - 10:00<br>夜間 月曜·火曜 | 07:00 - 10:00<br>夜間 月曜·火曜 | 07:00 - 10:00<br>夜間 月曜・火曜 | 07:00 - 10:00<br>夜間 月曜·火曜 |                             |
|            | 8          | BASE                   |                           |                           | SUR                       |                           |                           | BASE                        |
|            | 9          |                        |                           |                           | 300                       |                           |                           |                             |
|            | 10         | 10:00 - 16:00<br>再生停止  |                           |                           |                           |                           |                           | 10:00 - 16:00<br>再生停止       |
|            | 11         | SUB                    |                           |                           | BASE                      |                           | 11:00 - 18:00<br>夜間 月曜·火曜 | CLID                        |
|            | 12         | 000                    |                           |                           | Dittor                    |                           | SUB                       | SUB                         |
|            | 13         |                        |                           |                           |                           |                           |                           |                             |
| = ၉ 🚞      | 🛍 🦁 (      | 0 0                    | S                         |                           |                           |                           | - 11 0                    | all 🔀 A 15:31<br>2021/04/09 |

黄色がBASE 紫,緑,ピンクなどがSUB

DigitalPOP スケジュール BASEの作成

#### <BASEの作成方法>

1.左メニューの「スケジュール」を選択。スケジュールの「作成」を押すとスケジュールの名称を入力する ポップアップが表示されます。スケジュールの名称を入力してOKを押してください。「編集」ボタンを押 すとスケジュールの削除、コピー、名称の編集、他のサブグループへコピーが可能です。

2.スケジュールを作成したらBASEを作成します。イベントの作成ボタンを押してください。 編集」ボタンを押すとBASE,SUBの削除、コピー、名称の編集、ドラッグアンドドロップで移動、が可能 です。

3.BASEを作成したら下記の設定を行なってください。

#### ■イベント設定

プレイリスト…BASEで再生するプレイリストを設定出来ます。 有効期間…BASEの有効期間です。設定した期間にBASEのプレイリストが再生されます。 開始終了時刻…終日または開始と終了の時刻指定が出来ます。

#### ■配布設定

配布設定とはサーバーからスケジュールデータを配布させる機能です。配布を行うことで端末はサーバーか らスケジュールデータをダウンロードしプレイリストの再生が可能となります。

**必ず「このスケジュールを配布する」のチェックボックスにチェック**を入れてください。チェックを行わ ないとスケジュールは配布されません。チェックを入れると「配布開始日時」に今日の日付が入ります。 終了は初期値で1ヶ月後となります。

■プロパティ プロパティでは下記の項目が表示されます。 スケジュール登録ID、更新日時、登録日時

| <b>=</b>                 |         |                  | デジタルPOP+         |                 |                       | - 0 ×                 |
|--------------------------|---------|------------------|------------------|-----------------|-----------------------|-----------------------|
| e shinbotest             |         |                  |                  |                 | <b>॒</b> ∮ウンロ−ド       | 菌 カレンダー 🚦             |
| 量 セナンルナン ・               | サブグループ  | スケジュール 🎦 作成 🖋 編集 | イベント 🗋 作成 🖋 編集 2 | BASE            |                       |                       |
| ≒ プレイリスト                 | 44 千葉   | 未登録 2021年4月      | BASE 月曜·火曜       | 1151設定          |                       |                       |
| ■ パナー                    |         |                  |                  | プレイリスト 月8       | ₹·火曜                  |                       |
| ♥ 割り込みプレイリスト             |         |                  |                  | 有効期間 20         | 21/04/07 ~ 2021/05/07 |                       |
| <b>同</b> スケジュール          |         |                  |                  | 開始•終了時刻 終日      | 3                     |                       |
| <ul> <li>クラウド</li> </ul> |         |                  |                  | 配布設定            |                       |                       |
|                          |         |                  |                  | 🗹 このスケジュールを配布する |                       |                       |
|                          |         |                  |                  | 配布開始日時 20.      | 21/04/07 00:00        | 3                     |
|                          |         |                  |                  | 配布終了日時 20       | 21/05/08 00:00        |                       |
|                          |         |                  |                  | プロパティ           |                       |                       |
|                          |         |                  |                  | スケジュール登録ID 未登   | 绿                     |                       |
|                          |         |                  |                  | 更新日時            |                       |                       |
|                          |         |                  |                  | 登録日時            |                       |                       |
|                          |         |                  |                  |                 |                       |                       |
|                          |         |                  |                  | $\mathbf{i}$    |                       |                       |
|                          |         |                  |                  |                 |                       |                       |
|                          |         |                  |                  |                 |                       |                       |
| 🛋 🧶 🚞 🛛                  | 🖹 🧿 💽 🖪 | 🎯 🔝 🕓 🔲          |                  |                 | - 11 () al            | 18:23<br>あ 2021/04/07 |

DigitalPOP スケジュール SUB作成

### <SUBの作成方法>

BASEの期間中に他のプレイリストも再生したい場合はSUBを作成してください。

1.BASEの作成後に再度イベントの作成ボタンを押してSUBを作成してください。

「編集」ボタンを押すとBASE,SUBの削除、コピー、名称の編集、ドラッグアンドドロップで移動、が可能です。

2.SUBを作成したら下記の設定を行なってください。

■イベント設定

プレイリスト…SUBで再生するプレイリストを設定出来ます。 有効期間…SUBの有効期間です。設定した期間に指定したプレイリストが再生されます。 開始終了時刻…終日または開始と終了の時刻指定が出来ます。 繰り返し…繰り返しで設定できる内容は下記となります。

・なし…有効期間と開始終了時刻に沿って再生されます。

・毎日…有効期間と開始終了時刻に毎日再生されます。

・平日…有効期間中の平日(月火水木金)に開始終了時刻に沿って再生されます。

・土日・祝日…有効期間中の土日と祝日に開始終了時刻に沿って再生されます。

・曜日指定…有効期間中に指定した曜日に開始終了時刻に沿って再生されます。曜日は下の画面の様に複数の曜日を指定することが可能です。

| <b>2</b>                                                                                            |       |                 | デジタルPOP+                                                                                                    |                                                                                                    |                                                                                 | - 🗇 🗡                      |
|----------------------------------------------------------------------------------------------------|-------|-----------------|----------------------------------------------------------------------------------------------------|----------------------------------------------------------------------------------------------------|---------------------------------------------------------------------------------|----------------------------|
| e shinbotest                                                                                        |       |                 |                                                                                                    |                                                                                                    | 🕹 উণ্/এ-۴                                                                       | □ カレンダー 🚦                  |
| ■ <u>セブンイレブン ・</u> サフ                                                                               | ブグループ | スケジュール 🎦 作成 🖋 編 | 1 イベント 🎦 作成 🖋 編集 🕽                                                                                                    | SUB                                                                                                   |                                                                                 |                            |
| <ul> <li>ニ ブレイリスト</li> <li>ニ パナー</li> <li>デ 剤り込みブレイリスト</li> <li>ご スケジュール</li> <li>ヘ クラウド</li> </ul> | 44 千葉 | 未登録 2021年4月     | 曜日指定     ×       「月曜     火曜       、火曜     水曜       水曜     金曜       金曜     曜日指定       土曜     日曜       祝日     〇K       〇K     キャンセル | <ul> <li>パペント設定</li> <li>プレイリスト</li> <li>有効期間</li> <li>開始・終了時刻</li> <li>織り返し</li> <li>曜日指定</li> </ul> | 夜間 月曜·火曜<br>2021/04/07 ~ 2021/06/07<br>05:00 ~ 24:00<br>曜日指定<br>月,火,水,木,金,土,日,祝 | 2                          |
|                                                                                                    |       |                 |                                                                                                    |                                                                                                    |                                                                                 |                            |
| 🛋 🤌 🚞 🚳                                                                                             | 💿 💿 🤇 | 🧿 🔝 🚺 S         |                                                                                                    |                                                                                                    | - #1 () all 🖡                                                                   | また。<br>18:26<br>2021/04/07 |

DigitalPOP スケジュールのカレンダー表示

# <カレンダーの表示方法>

スケジュールはカレンダーで表示することが可能です。

1.カレンダー表示はどのメニューからも簡単にアクセスすることが出来ます。右上の「カレンダー」ボタン を押すとカレンダーのウィンドウが開きます。

| <b>E</b>     |        |                  | デジタルPOP+       |     | - 🗇 🗙                                                  |   |
|--------------|--------|------------------|----------------|-----|--------------------------------------------------------|---|
| e shinbotest |        |                  |                |     | <ul> <li>ゆ ダウンロード</li> <li>ガレンダー</li> <li>:</li> </ul> | 1 |
| 量 セブンルブン ・   | サブグループ | スケジュール 🏾 作成 🖋 編集 | イベント 🗋 作成 🥒 編集 | SUB |                                                        |   |

2.カレンダー表示ではグループのソートが可能です。 3.スケジュール中の期間の移動が可能です。

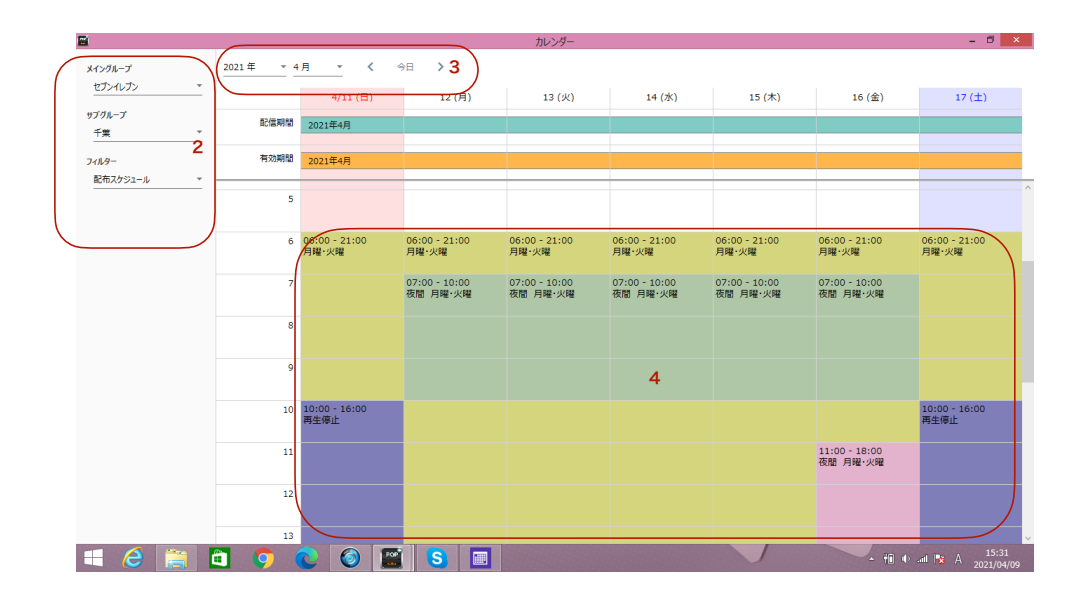

4.カレンダー上のBASE、SUBなどのスケジュールをクリックするとスケジュールの編集も可能です。

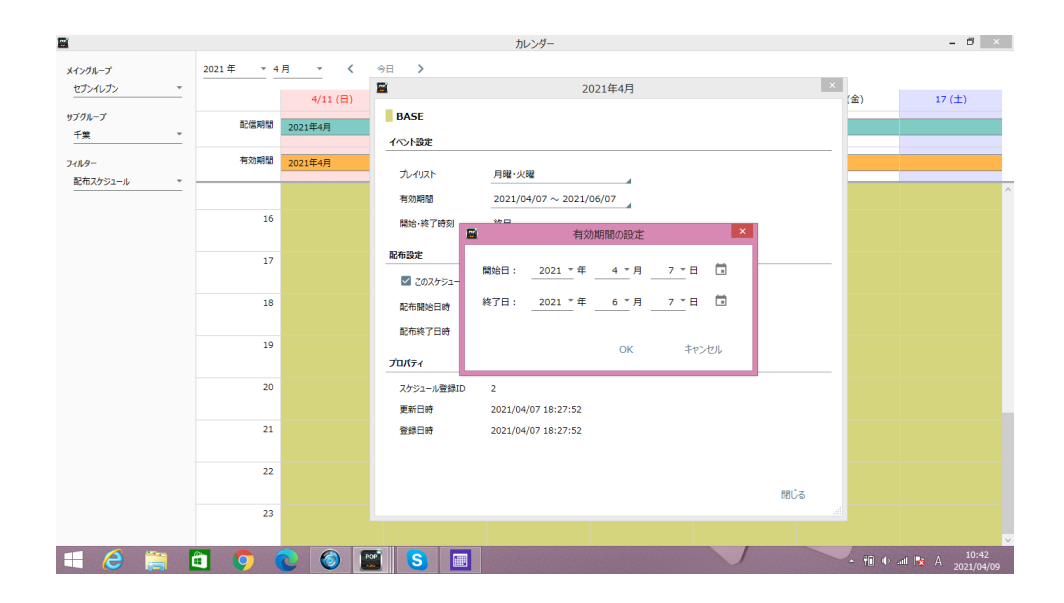

DigitalPOP クラウド 更新データのダウンロード

#### <クラウドとは>

クラウドのメニューはサーバーとの通信を行う機能です。DigitalPOPはwebアプリと異なり常にインター ネット上のサーバーと通信を行わずユーザーの任意のタイミングでサーバーとの通信を行います。 クラウドでアップロードをしない限りサーバー、端末に更新データは反映されません。

## <更新データのダウンロード>

更新データダウンロードはお使いのPCにサーバー上に設定しているデータをダウンロードしサーバー上の 最新データをDigitalPOP取り込み最新化(サーバーと同期)することが出来ます。 複数のPCや担当者で作業している場合は作業前に必ずダウンロードを行う様にしてください。

 1.左のメニューより「クラウド」をクリックしてください。操作の「更新データをダウンロードする」を クリックするとサーバーと通信を行います。右上のダウンロードボタンも同様の機能です。
 2.更新データがある場合は更新データのポップアップが表示されます。内容に問題がなければ「適用」を 押してください。更新データが反映されます。

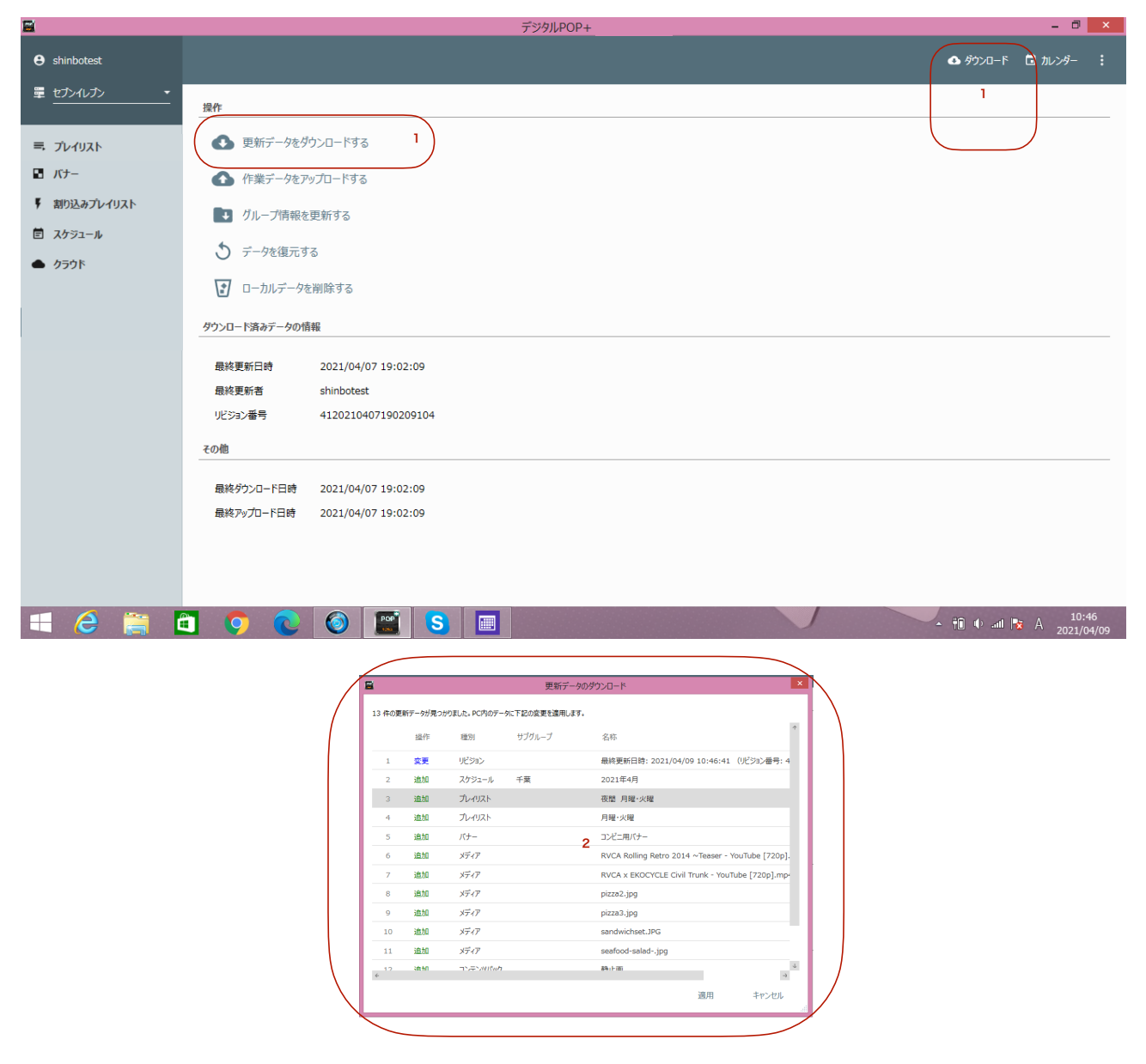

DigitalPOP クラウド 作業データのアップロード

## <作業データのアップロード>

作業データのアップロードはプレイリストやスケジュールの作成などの作業をサーバーにアップし端末へ反映させる機能です。作業した内容はアップデートするまではPC上の作業のままとなりますのでご注意ください。

1.左のメニューより「クラウド」をクリックしてください。操作の「作業データをアップロードする」を クリックするとサーバーと通信を行います。

2.作業データがある場合は作業データのポップアップが表示されます。内容に問題がなければ「アップ ロード」を押してください。作業データがサーバーへアップロードされます。

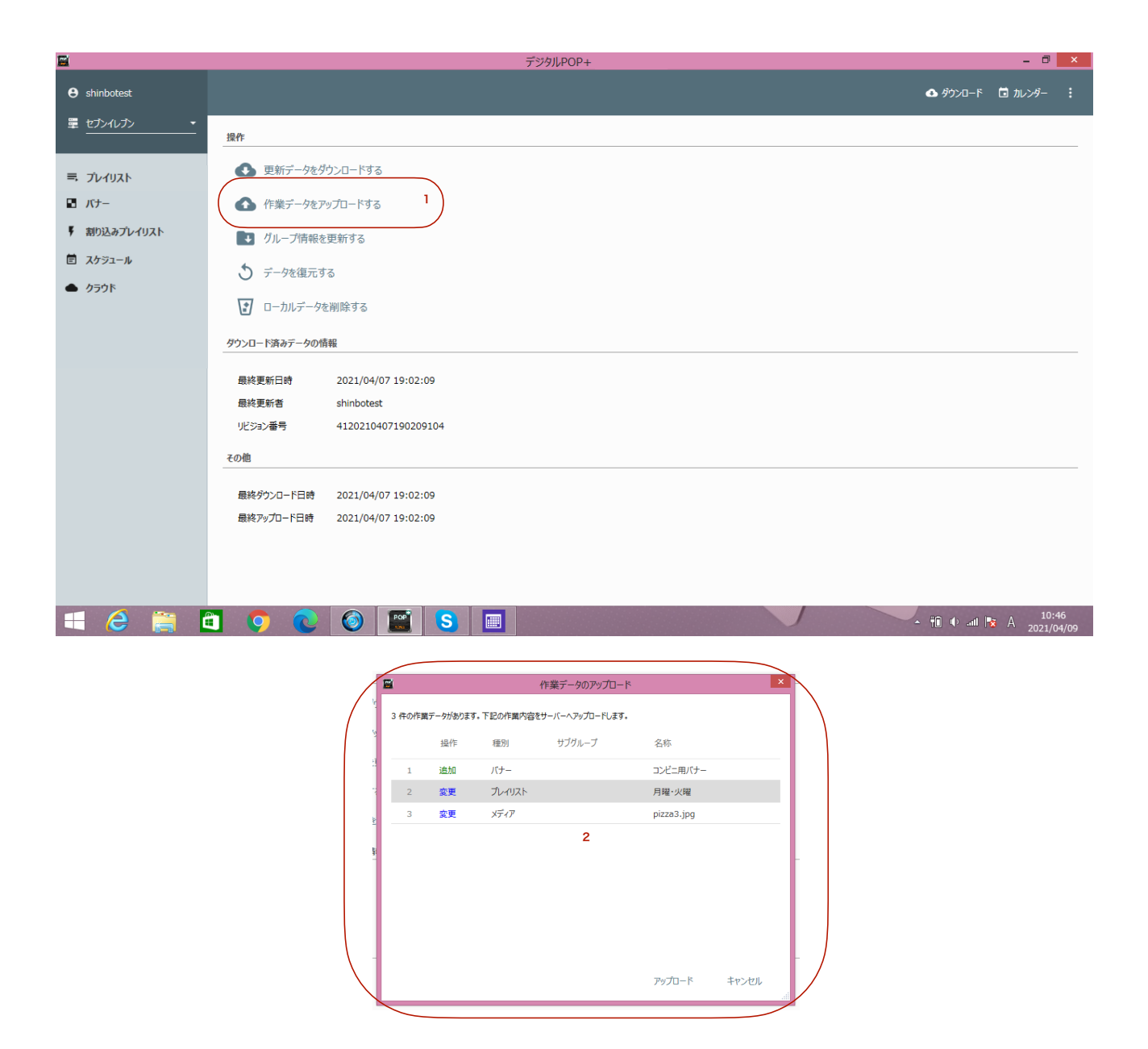

DigitalPOP クラウド 作業データのアップロード

## <作業データのアップロード>

作業データのアップロードはプレイリストやスケジュールの作成などの作業をサーバーにアップし端末へ反映させる機能です。作業した内容はアップデートするまではPC上の作業のままとなりますのでご注意ください。

1.左のメニューより「クラウド」をクリックしてください。操作の「作業データをアップロードする」を クリックするとサーバーと通信を行います。

2.作業データがある場合は作業データのポップアップが表示されます。内容に問題がなければ「アップ ロード」を押してください。作業データがサーバーへアップロードされます。

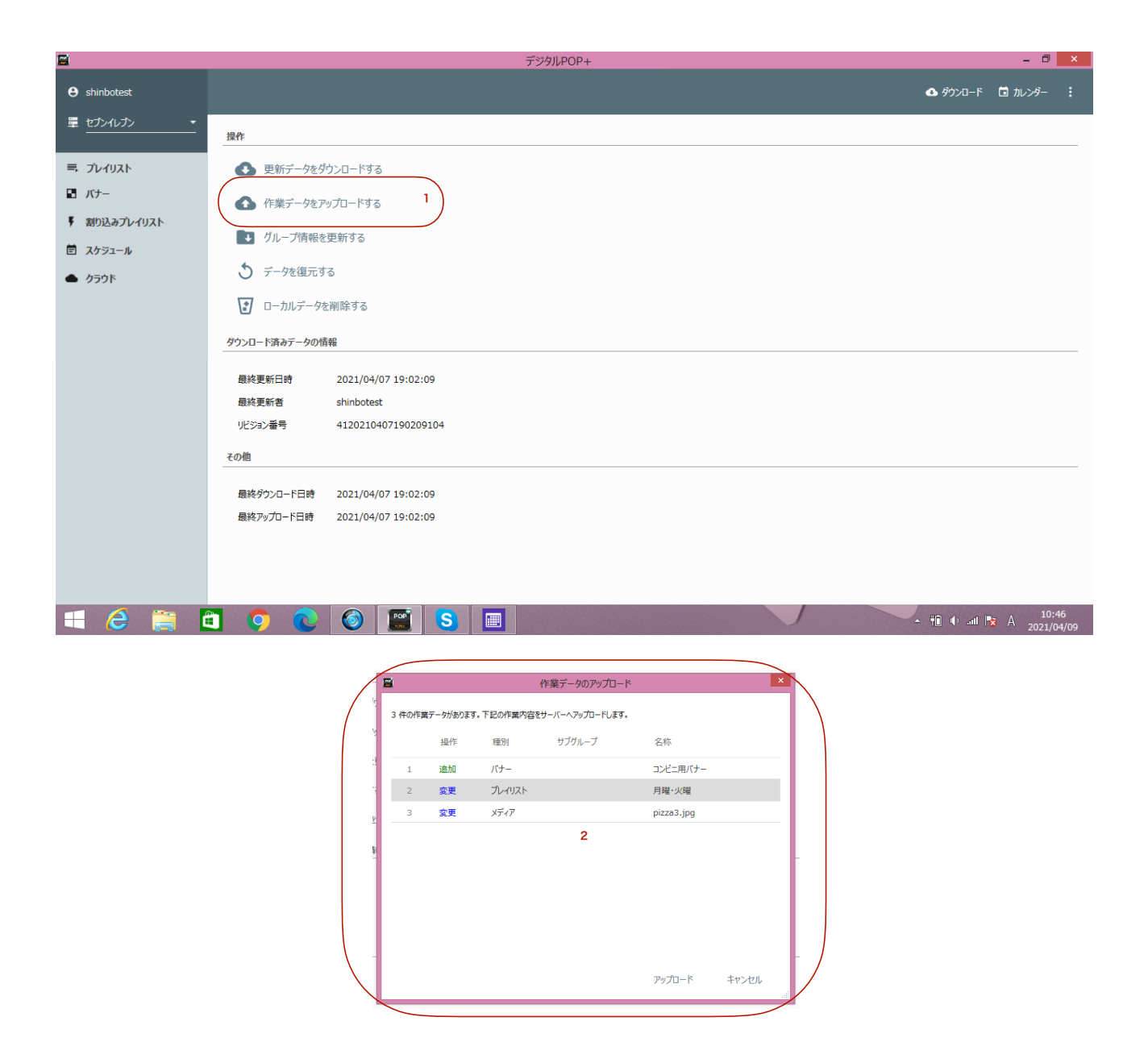

DigitalPOP クラウド その他機能

#### <クラウドのその他操作>

■グループ情報を更新する StickGateにて作成されたグループの情報を更新し最新化します。

■データを復元する

前回のアップロード以降の作業データを破棄し復元します。

■ローカルデータを削除する。PCのローカルに保存されているダウンロードデータ及び作業データを削除 します。再度作業を行う場合は「更新データをダウンロードする」でサーバーから更新データのダウン ロードを行なってください。

<ダウンロード済みデータの情報> 最終更新日時…ダウンロードしているデータの最終更新日時 最終更新者…最終の更新者のアカウントID リビジョン番号…システム上のリビジョン番号

<その他>

最終ダウンロード日時…このアプリでのの最終ダウンロード日時 最終アップロード日時…このアプリでのの最終アップロード日時

| <b>2</b>     | デジタルPOP+                                                       |                                                                                                    |  |  |  |   |           | - 0                | ×            |
|--------------|----------------------------------------------------------------|----------------------------------------------------------------------------------------------------|--|--|--|---|-----------|--------------------|--------------|
| e shinbotest |                                                                |                                                                                                    |  |  |  |   | 💁 ダウンロード  | 🖬 カレンダー            |              |
| 型 セブンルブン ・   | 操作                                                             |                                                                                                    |  |  |  |   |           |                    |              |
| ≕ プレイリスト     | <ul> <li>● 更新データをダウンロードする</li> <li>● 作業データをアップロードする</li> </ul> |                                                                                                    |  |  |  |   |           |                    |              |
| ■ バナー        |                                                                |                                                                                                    |  |  |  |   |           |                    |              |
| ♥ 割り込みプレイリスト | ▶ グループ情報を                                                      | 更新する                                                                                                    |  |  |  |   |           |                    |              |
| 回 スケジュール     | う データを復元す                                                      | 3                                                                                                    |  |  |  |   |           |                    |              |
| ● クラウド       | 2 ローカルデータを削除する                                                 |                                                                                                    |  |  |  |   |           |                    |              |
|              | ダウンロード済みデータの情                                                  | 報                                                                                                    |  |  |  |   |           |                    |              |
|              | 最終更新日時                                                         | 2021/04/07 19:02:09                                                                                                    |  |  |  |   |           |                    |              |
|              | 最終更新者                                                          | shinbotest                                                                                                    |  |  |  |   |           |                    |              |
|              | リビジョン番号                                                        | 4120210407190209104                                                                                                    |  |  |  |   |           |                    |              |
|              | その他                                                            |                                                                                                    |  |  |  |   |           |                    |              |
|              | 最終ダウンロード日時                                                     | 2021/04/07 19:02:09                                                                                                    |  |  |  |   |           |                    |              |
|              | 最終アップロード日時                                                     | 2021/04/07 19:02:09                                                                                                    |  |  |  |   |           |                    |              |
|              |                                                                |                                                                                                    |  |  |  |   |           |                    |              |
|              |                                                                |                                                                                                    |  |  |  |   |           |                    |              |
|              | _                                                              |                                                                                                    |  |  |  | 1 |           |                    |              |
| 📲 😂 🚞 🕯      | 1 🜻 💽                                                          | (internet) (internet) |  |  |  |   | - 🛍 🕩 all | ta A 10:<br>2021/0 | 146<br>04/09 |